# MANUAL DE ORIENTAÇÃO PARA CRIAÇÃO DE CERTIFICADO DIGITAL E INCLUSÃO DA ASSINATURA DIGITAL NO TRABALHO DE CONCLUSÃO DE CURSO EM NÍVEL DE MESTRADO E DOUTORADO

Este tutorial destina-se aos orientadores e coordenadores de cursos de pós-graduação (em nível de mestrado e doutorado) que deverão assinar digitalmente os trabalhos de seus orientandos com entrega a partir de 1º de agosto de 2019. Observe as recomendações abaixo:

- Leia atentamente e execute estritamente as ações descritas neste manual para evitar erros no procedimento e o consequente indeferimento da entrega do trabalho para armazenamento na Biblioteca Universitária;
- II. Utilize os navegadores *Chrome* ou *Opera* para emitir o seu certificado digital;
- III. Professores ativos e aposentados podem gerar seus certificados digitais com seus IdUFSC.
- IV. Professores voluntários devem seguir os passos:
  - a. Primeiramente um usuário UFSC (servidor docente ou técnico administrativo) deverá solicitar permissões para usuário terceirizado (Professor voluntário) usar idUfsc através do link: https://otrs.setic.ufsc.br/otrs/customer.pl?Action=NewTicketWizard;ServiceID=129
  - b. Após a liberação do IdUFSC, o professor voluntário poderá requisitar o certificado digital IPC Edu, conforme este manual.

### 1. Certificado Digital

O Trabalho de Conclusão de Curso deverá ser assinado com um certificado digital ICP-Brasil ou ICPEdu. O certificado digital ICPEdu é uma modalidade que permite que instituições realizem a emissão de certificados pessoais para seus alunos, professores, servidores públicos e afins, de forma rápida, automatizada e gratuita, utilizando as credenciais dos serviços da Comunidade Acadêmica Federada (CAFe). Para emitir um certificado digital ICPEdu, siga as orientações a seguir:

### 1.1 Emissão do certificado digital ICPedu

Utilize os navegadores Chrome ou Opera para executar as etapas a seguir.

a) Acesse o endereço <u>https://p1.icpedu.rnp.br</u> e clique no botão [EMITIR]:

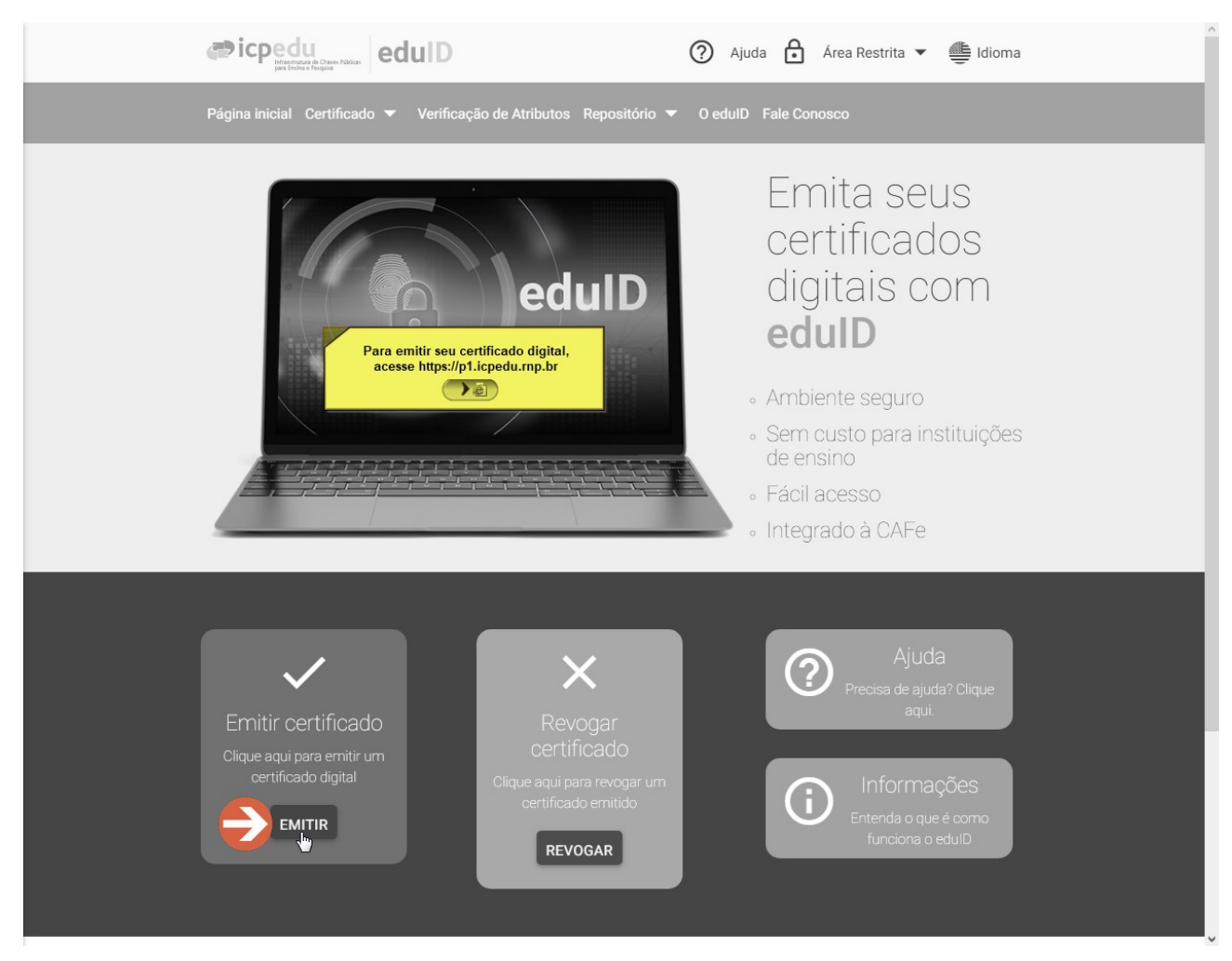

b) Selecione "UFSC - Universidade Federal de Santa Catarina" na caixa de seleção e clique no botão [Prosseguir]:

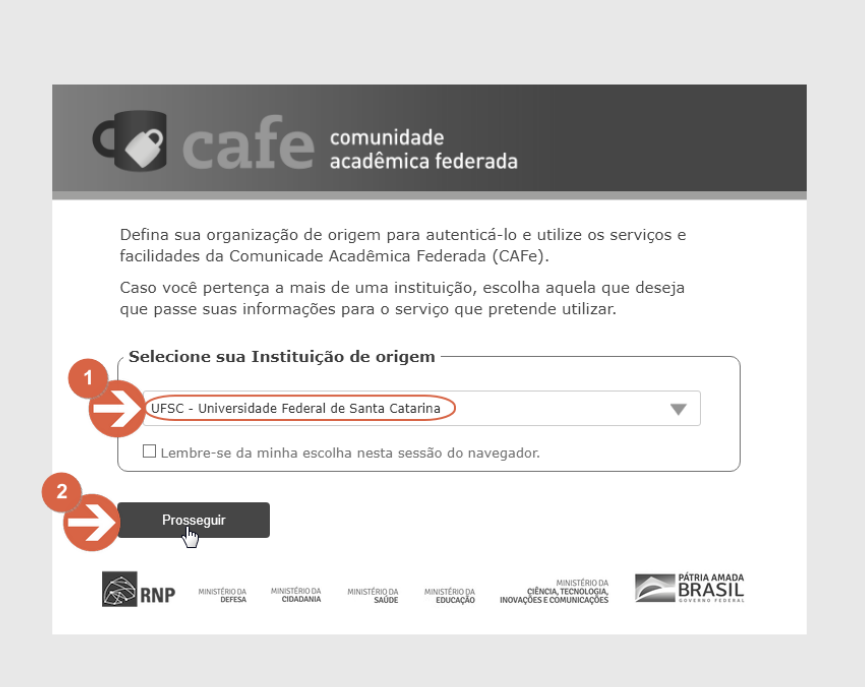

c) Insira seu IDUFSC **sem** "@ufsc.br" (EX: jose.silva) e a sua senha do IDUFSC. Em seguida clique no botão [Login]:

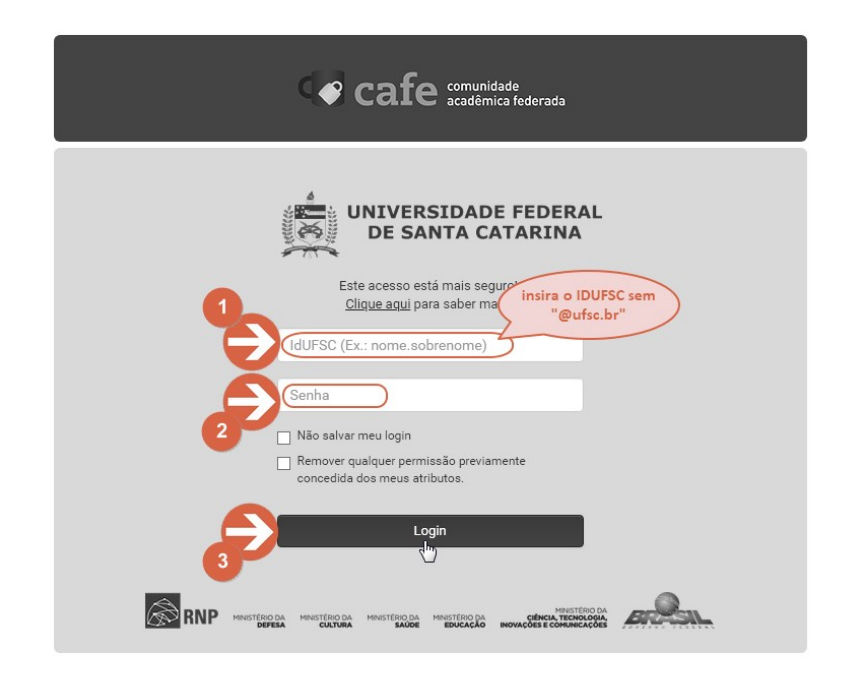

# d) Na tela seguinte, clique no botão [Aceitar]:

| E                                                                                                    | este acesso está mais seguro!<br><u>Clique aqui</u> para saber mais.                 |  |  |  |  |
|----------------------------------------------------------------------------------------------------|--------------------------------------------------------------------------------------|--|--|--|--|
| Information to be Provided to Service                                                                                                    |                                                                                      |  |  |  |  |
| Affiliation                                                                                                    | other<br>employee                                                                    |  |  |  |  |
| brEduAffiliationType                                                                                                    | other<br>employee                                                                    |  |  |  |  |
| brPersonCPF                                                                                                    | 76                                                                                   |  |  |  |  |
| commonName                                                                                                    | Junior                                                                               |  |  |  |  |
| displayName                                                                                                    | Junior                                                                               |  |  |  |  |
| eduPersonAffiliation                                                                                                    | employee                                                                             |  |  |  |  |
| eduPersonEntitlement                                                                                                    | urn:mace:rediris.es:entitlement:wiki:tfemc2                                          |  |  |  |  |
| eduPersonPrincipalName 10000000398529@ufsc.br                                                                                                    |                                                                                      |  |  |  |  |
| mail                                                                                                    | @ufsc.br                                                                             |  |  |  |  |
| schacDateOfBirth                                                                                                    | 19                                                                                   |  |  |  |  |
| surName                                                                                                    | Junior                                                                               |  |  |  |  |
| As informações acima serão compa<br>Você aceita prover estes atributos ac                                                                                                    | rtilhadas com o serviço caso você prossiga.<br>o serviço todas as vezes que acessar? |  |  |  |  |
| Por favor Selecione uma das op<br>O Pergunte-me novamente no pr<br>Eu aceito liberar meus atributos o                                                                                                  | oções de liberação de atributos:<br>óximo login<br>desta vez.                        |  |  |  |  |
| <ul> <li>me pergunte novaniente se os attributos a serem ilberados para este serviço mudarêm<br/>Eu aceito que os mesmos atributos sejam enviados automaticamente a este serviço no futuro.</li> </ul> |                                                                                      |  |  |  |  |
| <ul> <li>Me pergunte novamente se os<br/>Eu aceito que os mesmos atribut</li> </ul>                                                                                                    | · · · · · · · · · · · · · · · · · · ·                                                |  |  |  |  |
| Me pergunte novamente se os<br>Eu aceito que os mesmos atribut     Mão me pergunte novamente<br>Eu aceito que TODOS os meus at                                                                         | tritubos sejam entregues para QUALQUER serviço da federação.                         |  |  |  |  |

^

# e) Verifique seus dados, crie uma senha para o seu certificado e clique no botão [Submeter]:

|                        | edulD                                                                                | 🕥 Ajuda 🗗 Área Restrita 🔻 🏥 Idioma                 | ~ |
|------------------------|--------------------------------------------------------------------------------------|----------------------------------------------------|---|
|                        | Página inicial Certificado 🔻 Verificação de Atributos Rep                            | positório 🔻 O edulD Fale Conosco                   |   |
|                        | Home > Emitir Certificado                                                            |                                                    |   |
|                        |                                                                                      |                                                    |   |
|                        |                                                                                      |                                                    |   |
|                        | Emitir Certificado                                                                   |                                                    |   |
| Confira seus dados e c | rie Abaixo encontram-se os dados cadastrados na su uma senha e clique em "submeter". | a instituição. Para emitir um certificado, escolha |   |
| dina senina.           | Nome                                                                                 | E-mail                                             |   |
|                        | Junior                                                                               | @ufsc.br                                           |   |
|                        | Data de Nascimento                                                                   | CPF 76                                             |   |
|                        |                                                                                      |                                                    |   |
|                        | Tamanho da chave 0<br>2048 •                                                         | Senha para o PKCS#12 0<br>Digite uma senha         |   |
| 2                      | SUBMETER                                                                             |                                                    | ļ |
|                        |                                                                                      | ·                                                  |   |
|                        |                                                                                      |                                                    |   |

f) Na última tela, clique no botão **[DOWNLOAD DO CERTIFICADO]**. O navegador poderá solicitar que você escolha um local para salvar o arquivo ou poderá fazer o *download* automático para a pasta padrão "*Downloads*" do sistema. Um arquivo com extensão \*.*p12* será gravado no local escolhido ou no local padrão:

| 🔍 Deseja que o gerenciador de senhas salve a senha | de "https://p1.icpedu.rnp.br"?                  |                            | Salvar Nunca X |
|----------------------------------------------------|-------------------------------------------------|----------------------------|----------------|
|                                                    |                                                 | Ajuda Area Restrita        | Ldioma         |
| Página inicial C                                   | ertificado 🔻 Verificação de Atributos Repositór | io 🔻 O edulD Fale Conosco  |                |
| Home > Baixar (                                    | certificado                                     |                            |                |
|                                                    | Baixar cert                                     | ificado                    |                |
|                                                    | ✓ Seu certificado foi<br>sucesso.               | emitido com                |                |
|                                                    |                                                 |                            |                |
|                                                    |                                                 | CERTIFICADO                |                |
|                                                    |                                                 |                            |                |
|                                                    |                                                 |                            |                |
|                                                    |                                                 |                            |                |
|                                                    |                                                 |                            |                |
|                                                    |                                                 |                            |                |
| A                                                  | MINISTÉRIO DA MINISTÉRIO DA MINISTÉRIO M        | INISTÉRIO DA MINISTÉRIO DA | GOVERNO        |

### 1.2 Assinar digitalmente utilizando o ASSINA UFSC

O Assina UFSC é um Sistema de Certificação Digital desenvolvido pela SeTIC em parceria com a Coordenadoria de Certificação Digital da Sala Cofre e o LabSEC para simplificar a assinatura digital de documentos PDF na UFSC, compatível com certificados digitais ICP-Brasil e ICP-Edu. Sendo que o uso do eduID da ICP-Edu está integrado também com a nuvem UFSC que associa o certificado digital com o idUFSC de qualquer membro da comunidade universitária. Atenção: O tamanho máximo de arquivo suportado atualmente pelo sistema é de 50 Mb. Para arquivos maiores utilize o MANUAL <u>COM PROCEDIMENTO ALTERNATIVO</u>.

O uso do sistema online para a assinatura digital foi instituído pela <u>Portaria Normativa nº</u> <u>276/2019/GR</u>, em 18 de setembro de 2019, e visa "garantir a autenticidade, a integridade e a validade jurídica de documentos em forma eletrônica e das aplicações que utilizem certificados digitais, bem como a realização de transações eletrônicas seguras no âmbito da Universidade e nas suas relações com a sociedade."

Para cadastrar seu certificado e assinar digitalmente, siga os passos a seguir:

a) Acesse o endereço do assina UFSC atraves do link assina.ufsc.br;

b) Faça seu login utilizando o idUFSC e a senha já utilizados nos sistemas da UFSC. Clique no botão **[ENTRAR]**.

| Assina@UFSC - Autenticação              |
|-----------------------------------------|
| Sistema de Autenticação<br>Centralizada |
|                                         |
|                                         |
|                                         |
|                                         |
|                                         |
| ha<br>o                                 |
| Clique aqui                             |
|                                         |

c) Após fazer o login, clique no menu **[CERTIFICADOS]** e posteriormente na opção **[MEU EDUID]**. No "Assina", **o eduID é o seu certificado** que estará integrado no sistema da UFSC. Portanto, toda vez que esta nomenclatura aparecer, ela estará se referindo ao seu certificado digital.

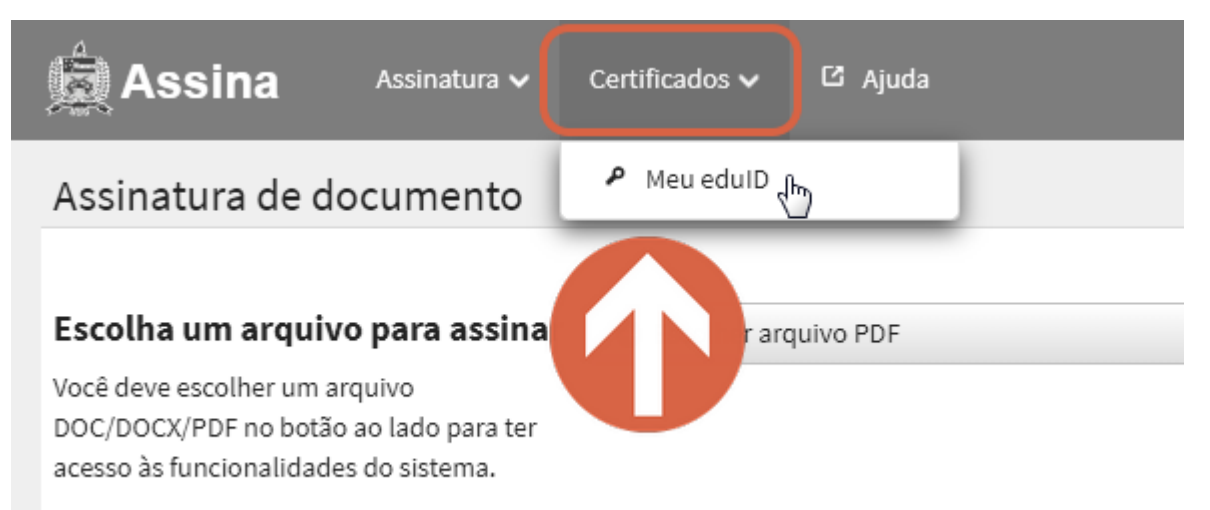

d) Ao abrir o eduID, clique no botão **[LOCALIZAR CERTIFICADO]** e selecione o arquivo do certificado digital ICPedu criado no item 1.1, que **deve ter o formato \*.p12.** Clique em **[ABRIR]**. Depois, insira a senha cadastrada no certificado no campo **[SENHA DO EDUID]**.

| 🚔 Assina                                                                  | Assinatura 🗸                                 | Certificados 🗸                                | ය Ajuda               |
|---------------------------------------------------------------------------|----------------------------------------------|-----------------------------------------------|-----------------------|
| Certificado ICPE                                                          | du - eduID                                   |                                               |                       |
| Utilize essa página para c<br>Para gerar seu eduID, ace<br>Associar eduID | adastrar seu certifi<br>sse o site da RNP: l | icado pessoal eduID.<br>https://p1.icpedu.rnj | p.br                  |
| EduID:<br>Senha do eduID :<br>Associar eduID à m                          | inha conta                                   |                                               | Localizar Certificado |

| A                                                                           |                                                                                                    |                                    |     |
|-----------------------------------------------------------------------------|----------------------------------------------------------------------------------------------------|------------------------------------|-----|
|                                                                             | Ø Abrir                                                                                                    | ×                                  | ill |
| Contificando ICDEdu                                                         | $\leftarrow$ $\rightarrow$ $\checkmark$ $\bigstar$ Este Comput $\rightarrow$ Downloads                                                 | ✓ <sup>™</sup> Pesquisar Downloads | I   |
| Certificado ICPEdu - e                                                      | Organizar 🔻 Nova pasta                                                                                                    | III 🔻 💷 🕐                          | ł   |
| Utilize essa página para cadastrar s<br>Para gerar seu eduID, acesse o site | Nome<br>Tutorial - certific V Hoje (1)                                                                                                 | Data de modificação Tipo           | 2   |
| Associar eduID                                                              | length OneDrive                                                                                                    | 09/10/2019 13:30 Troc              | a   |
| EduID:<br>Senha do eduID :<br>Associar eduID à minha con                    | <ul> <li>Este Computador</li> <li>Área de Trabalho</li> <li>Documentos</li> <li>Downloads</li> <li>Imagens</li> <li>Músicas</li> </ul> |                                    | •   |
|                                                                             | Nome: SAEC P1 -                                                                                                    | Todos os arquivos  Abrir Cancelar  |     |

e) Após inserir a senha cadastrada no certificado digital, clique em **[ASSOCIAR EDUID À MINHA CONTA]** e acesse.

| 🚊 Assin                                               | a Assinatura 🗸                                               | Certificados 🗸                                | C Ajuda               |
|-------------------------------------------------------|--------------------------------------------------------------|-----------------------------------------------|-----------------------|
| Certificado                                           | ICPEdu - eduID                                               |                                               |                       |
| Utilize essa página<br>Para gerar seu edu<br>Associar | a para cadastrar seu certifi<br>uID, acesse o site da RNP: I | icado pessoal eduID.<br>https://p1.icpedu.rnp | p.br                  |
| EdulD<br>SAEC<br>Senha o.                             | l.p12                                                        |                                               | Localizar Certificado |
| Associar ec                                           | duID à minha conta                                           | 22                                            |                       |

f) Ao fazer o *upload* do arquivo e inserir a senha, irá aparecer uma mensagem **"Você possui um eduID registrado"**. Neste momento, o seu certificado já estará cadastrado no Assinar.

 Por isso, toda vez que você for assinar um documento, não há necessidade de fazer novamente o upload do certificado, pois ele já está salvo na nuvem da UFSC. Para fazer uma nova assinatura, siga apenas os passos do tópico "g" em diante.

g) Para conseguir assinar digitalmente algum documento, clique no menu [ASSINATURA] e depois na opção [ASSINAR DOCUMENTO].

| Assinatura 🗸 Certificados 🗸 🖾 Ajuda                                                                                                    |
|----------------------------------------------------------------------------------------------------|
| Certificado ICPE                                                                                                    |
| Utilize essa página para cado pertificado pessoal eduID.<br>Para gerar seu eduID, acess<br>eduID associado<br>Atualizar eduID<br>Você possui um eduID registrado |
| Validade:                                                                                                    |
| 08/10/2020                                                                                                    |
| Emissor:                                                                                                    |
| CN=AC Pessoas P1,ST=SC,C=BR,E=ccd@icp.edu.br,O=RNP,OU=ICPEdu,L=Florianopolis                                                                                     |
|                                                                                                    |

h) Clique no botão **[ESCOLHER ARQUIVO PDF]**, depois em **[ARQUIVO]** e selecione o documento desejado. Clique em **[ABRIR]**. Atenção: O tamanho máximo do arquivo deve ser de 50 Mb.

| 🚊 Assina                                                                                                  | Assinatura 🗸                                                           | Certificados 🗸 | C Ajuda   |
|----------------------------------------------------------------------------------------------------|------------------------------------------------------------------------|----------------|-----------|
| Assinatura de de                                                                                          | ocumento                                                               |                |           |
| <b>Escolha um arquiv</b><br>Você deve escolher um ar<br>DOC/DOCX/PDF no botão<br>acesso às funcionalidade | <b>o para assinar</b><br>rquivo<br>9 ao lado para ter<br>9 do sistema. | • Escolher arc | quivo PDF |

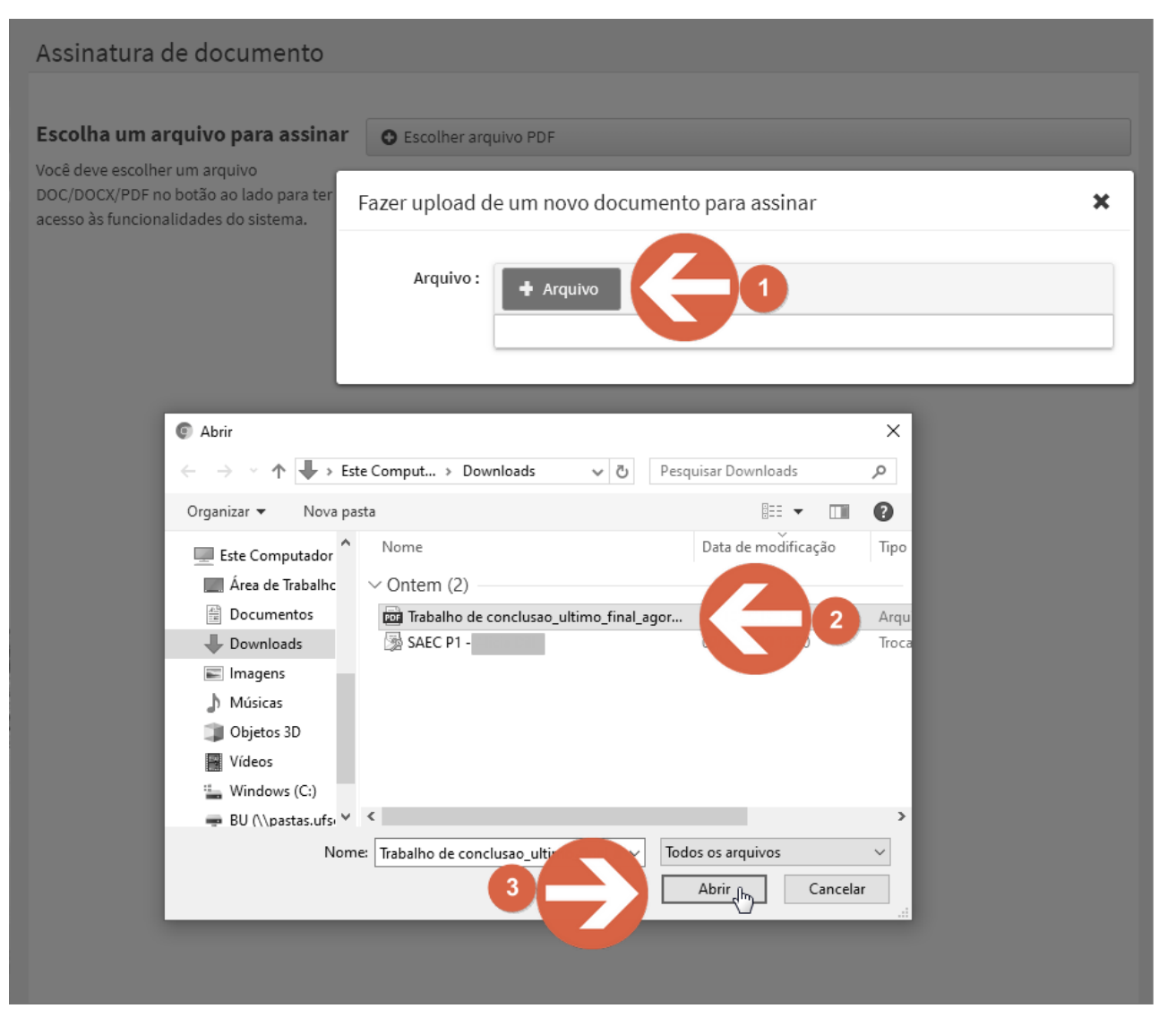

 i) Feito o *upload* do documento, procure a folha de certificação e clique primeiramente no local onde você deseja inserir a assinatura na página e depois clique em [ASSINAR ARQUIVO]. Nesse momento, o botão [ASSINAR ARQUIVO] pode estar desabilitado. Para habilitá-lo, lembre-se primeiro de clicar no documento o local onde você deseja inserir a assinatura. Após clicar, o botão ficará habilitado.

| Secolher arquivo PDF        | 🕼 Assinar Arquivo < Compartilhar arquivo                                                                                                    |    |
|-----------------------------|----------------------------------------------------------------------------------------------------|----|
|                             | - + 100% ¢<br>Prot.(a) xxxx, Dr(a).<br>Universidade xxxx                                                                                                    | 23 |
| Certifi<br>julgad<br>obtido | ificamos que esta é a <b>versão original e final</b> do trabalho de conclusão que foi<br>ado adequado para obtenção do título de [mestre / doutor] em [nome do título<br>do pelo Programa]. |    |
| O local d<br>não foi s      | A assinatura<br>selecionado!<br>Prof. Dr.(a) Charles Xavier<br>Coordenador(a) do Programa<br>Prof. Dr.(a) James Logan<br>Orientador(a)                                                      |    |
|                             | [Cidade], [dia] de [mês] de [ano].                                                                                                    |    |

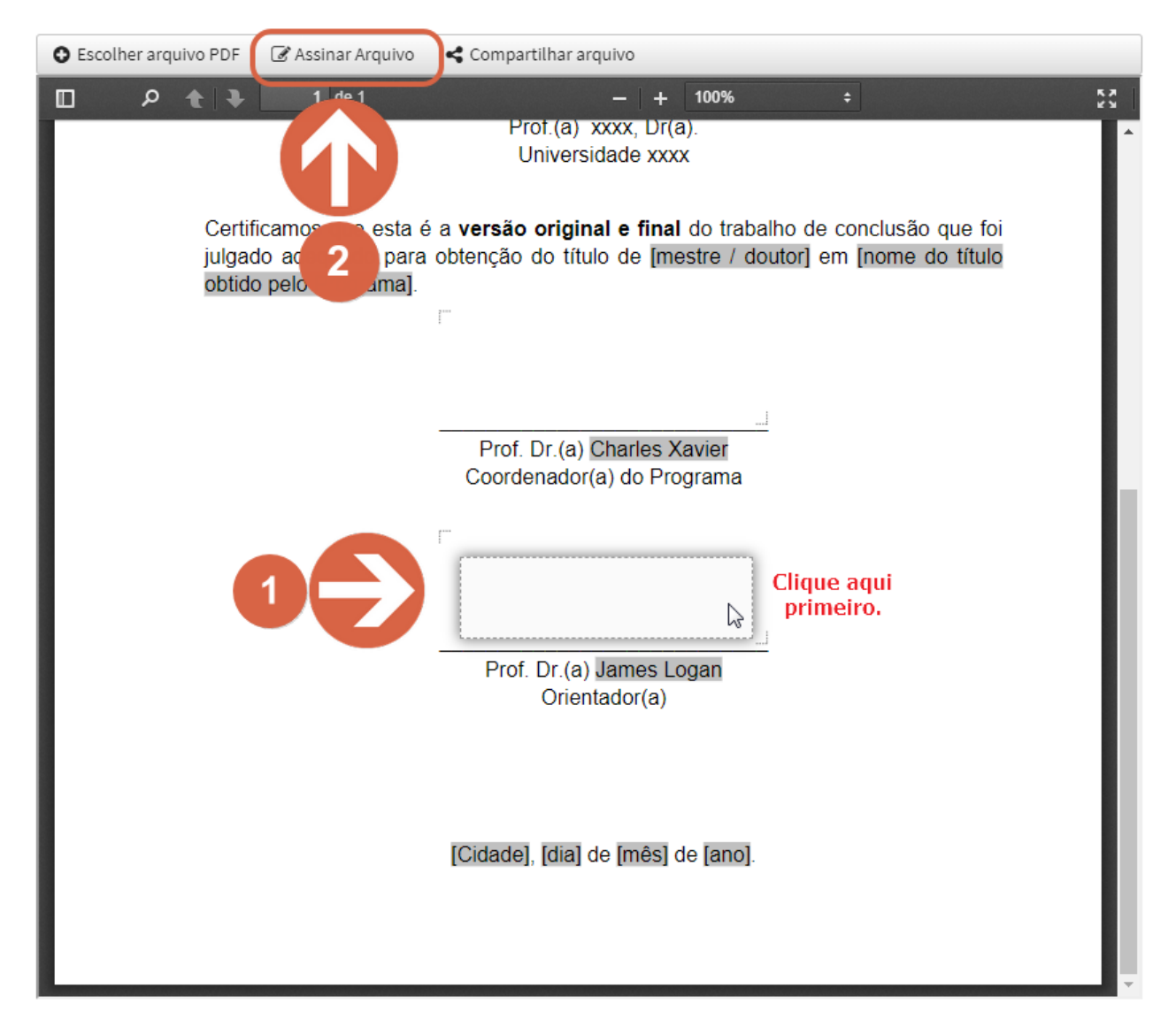

j) Ao clicar em "Assinar Arquivo", uma nova aba do navegador irá abrir, e deve-se selecionar a opção [USAR EDUID]. Clique em [PERMITIR] e será solicitado o [PIN], onde deverá ser inserida a **senha** do certificado.

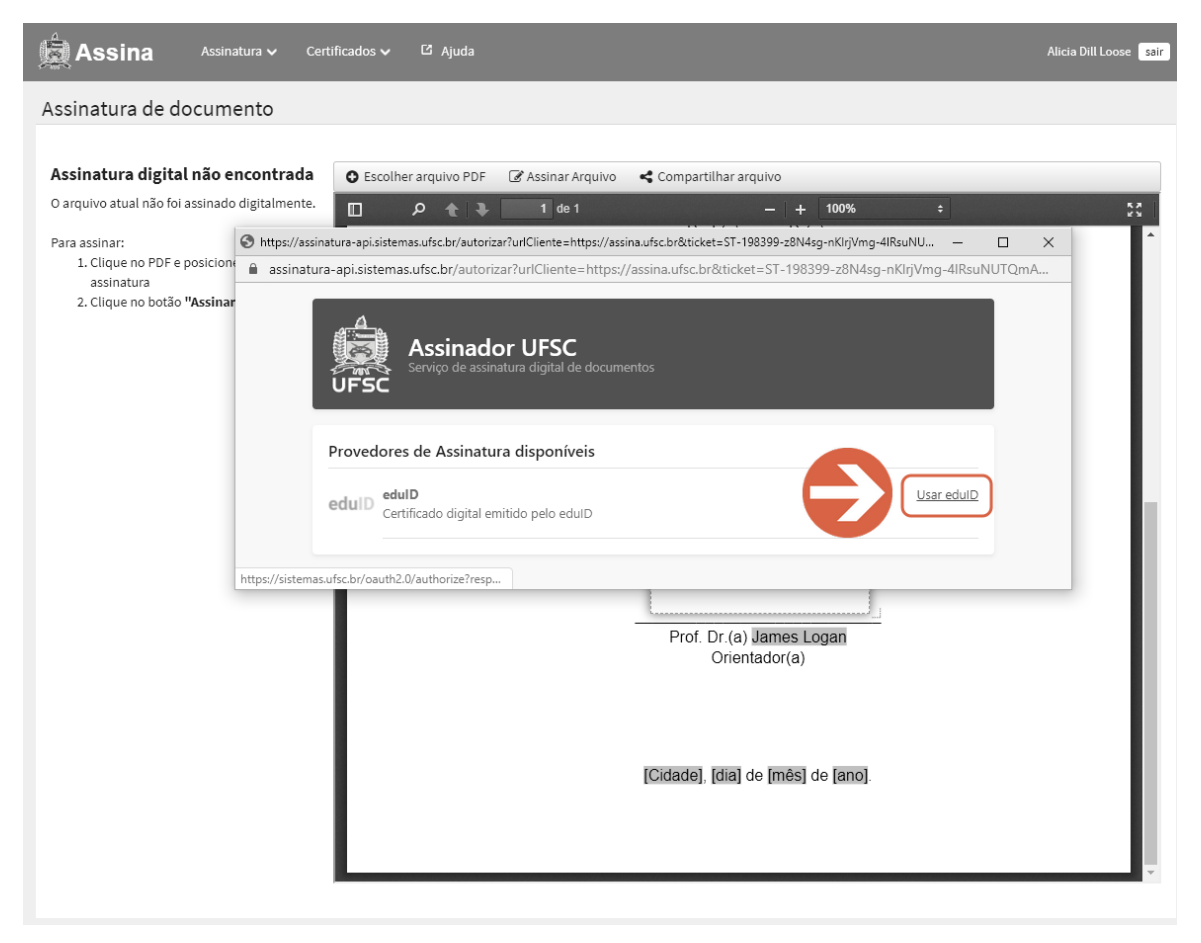

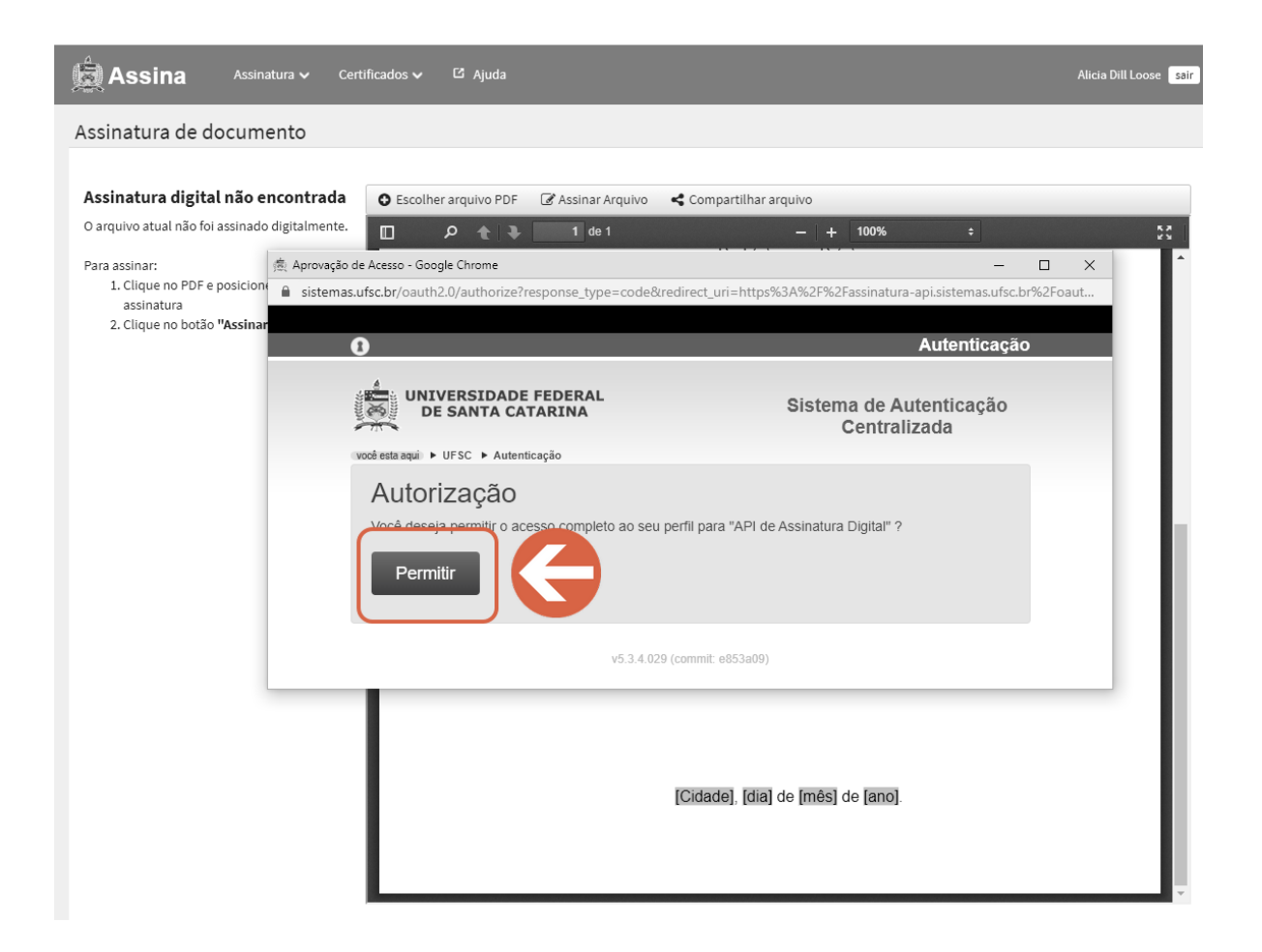

| 🚊 Assina      | Assinatura 🗸                                                                 | Certificados 🗸                                                                  | යි Ajuda                                   |                                                |                                 |                                          |                     | Alicia Dill Loose sair                                          |
|---------------|------------------------------------------------------------------------------|---------------------------------------------------------------------------------|--------------------------------------------|------------------------------------------------|---------------------------------|------------------------------------------|---------------------|-----------------------------------------------------------------|
| As<br>O a Par | -api.sistemas.ufsc.br/<br>i.sistemas.ufsc.br/<br>Assinad<br>Serviço de assii | oauthCallback?tipo=ic<br>pauthCallback?tipo<br>or UFSC<br>natura digital de doc | pedu&code=OC-8<br>=icpedu&code=<br>umentos | <mark>6-NqKMAs0O7hYD</mark> ∙<br>OC-86-NqKMAs( | sGPYfr4aQNcKR<br>DO7hYD-sGPYfr4 | – 🗆<br>aQNcKRk7Jv                        | ×<br>v ••           | >% ÷ ₹3                                                         |
| Pin<br>       |                                                                              | )                                                                               |                                            |                                                |                                 |                                          |                     | trabalho de conclusão que foi<br>2 / doutor] em [nome do título |
|               |                                                                              | Τ                                                                               |                                            |                                                | Coorder                         | nador(a) do<br>Dr.(a) Jami<br>Orientador | ) Progra<br>es Loga | ar<br>ama<br>an                                                 |
|               |                                                                              |                                                                                 |                                            |                                                | [Cidade],                       | [dia] de [m                              | ês] de              | [ano].                                                          |

k) Pronto! Agora seu documento está assinado digitalmente. Basta apenas clicar no botão **[BAIXAR ARQUIVO ASSINADO].** O navegador poderá solicitar que você escolha um local para salvar o arquivo ou poderá fazer o *download* automático para a pasta padrão *"Downloads"* do sistema. Um arquivo assinado no formato PDF será salvo na pasta de destino.

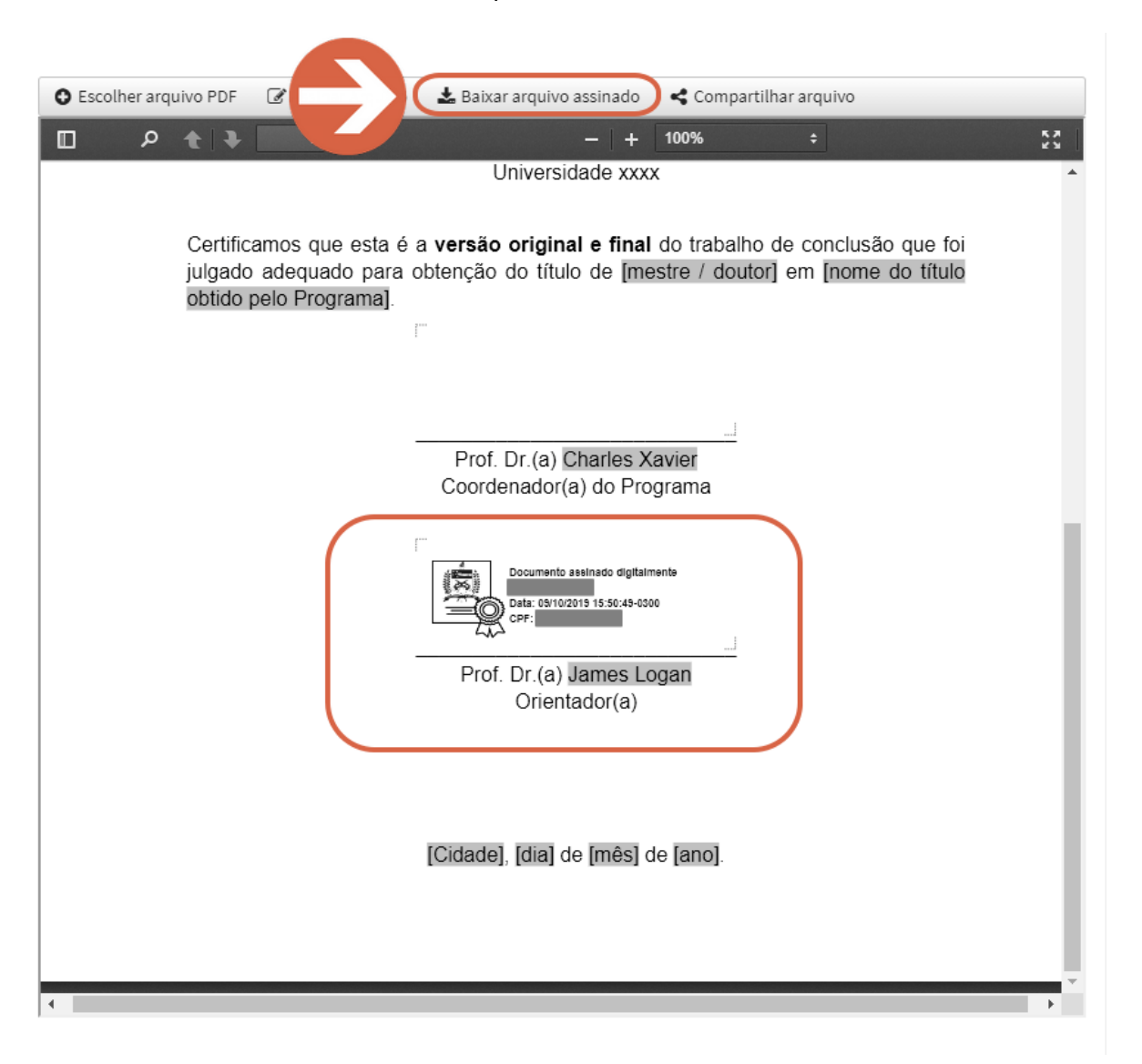

\*\*\* Caso ocorra algum erro para fazer a assinatura digital utilizando o sistema Assina UFSC, você pode utilizar este <u>MANUAL</u> <u>COM PROCEDIMENTO ALTERNATIVO</u> para assinatura digital de arquivos PDF/A.